## 技術ノート KGTN 2017062701

# 現象

[GGH4.X-5.X] SSL 証明書を更新したが、それが正しく GG に適用されているかどうかの確認方法は?

# 説明

ウエッブブラウザのように鍵マークをクリックして SSL 証明書を表示することが出来ませんので, 次の手順で確認を行ってください.

## <STEP#1>

GG に適用する SSL 証明書 (サーバー証明書) を開いて, 発行先 (ホスト名) と有効期限が正しいことを確認 してください.

|                             | 証明書                                    |  |  |  |  |  |
|-----------------------------|----------------------------------------|--|--|--|--|--|
| 全彤                          | 2 詳細 証明のパス                             |  |  |  |  |  |
|                             | 1000 1000 1000 1000 1000 1000 1000 100 |  |  |  |  |  |
|                             | この証明書の目的:                              |  |  |  |  |  |
|                             | ・リモート コンピューターの ID を保証する                |  |  |  |  |  |
| ・リモート コンピューターに ID を証明する     |                                        |  |  |  |  |  |
|                             | • 2.23.140.1.2.1                       |  |  |  |  |  |
|                             | • 1.3.6.1.4.1.44947.1.1.1              |  |  |  |  |  |
| *詳細は、証明機関のステートメントを参照してください。 |                                        |  |  |  |  |  |
|                             | 発行先:com                                |  |  |  |  |  |
|                             | 発行者: Let's Encrypt Authority X3        |  |  |  |  |  |
|                             | 有効期間 2017/06/27 から 2017/09/25          |  |  |  |  |  |
|                             | 証明書のインストール(I) 発行者のステートメント(S)           |  |  |  |  |  |
|                             | ОК                                     |  |  |  |  |  |

### <STEP#2>

クラスターマネージャーで「新しい」SSL 証明書(サーバー証明書)が正しく指定されていることを確認してく ださい. また, "Notify users when connections are secure" にチェックを入れてください.

| Host Options                                                |           |          |               |  |  |  |  |
|-------------------------------------------------------------|-----------|----------|---------------|--|--|--|--|
| Cossion Startu                                              | n Cassion | Chutdown | Client Access |  |  |  |  |
| Security                                                    |           | Undator  | Cirent Access |  |  |  |  |
| Security                                                    | LOg       | Opdates  | General       |  |  |  |  |
| Connections                                                 |           |          |               |  |  |  |  |
| Transport: SSL 💌 Port: 491 Encryption: 56-bit DES           |           |          |               |  |  |  |  |
| SSL Certificate: C:¥kitASP¥SSL¥server.crt                   |           |          |               |  |  |  |  |
| Notify users when connections are secure                    |           |          |               |  |  |  |  |
| Authentication                                              |           |          |               |  |  |  |  |
| Standard authentication (prompt for user name and password) |           |          |               |  |  |  |  |
| Cache passwords on the client                               |           |          |               |  |  |  |  |
| Integrated Windows authentication                           |           |          |               |  |  |  |  |
| Cache passwords on the host                                 |           |          |               |  |  |  |  |
| Smart card authentication                                   |           |          |               |  |  |  |  |
|                                                             |           |          |               |  |  |  |  |
|                                                             |           |          |               |  |  |  |  |
|                                                             |           |          |               |  |  |  |  |
|                                                             |           |          |               |  |  |  |  |
|                                                             |           |          |               |  |  |  |  |
| OK キャンセル                                                    |           |          |               |  |  |  |  |

#### <STEP#3>

クライアントから接続し、下記の「安全な通信」のダイアログが表示されることを確認してください.

| Security Al | ert                                                                                                    | × |
|-------------|----------------------------------------------------------------------------------------------------|---|
| Ì           | You have a secure connection to "including information you exchange with this site cannot be viewed by anyone else on the Web. |   |
|             | ОК                                                                                                    |   |

Last reviewed: Jun 27, 2017 Status: DRAFT Ref: NONE Copyright © 2017 kitASP Corporation